All Tech Notes, Tech Alerts and KBCD documents and software are provided "as is" without warranty of any kind. See the Terms of Use for more information.

Topic#: 002782 Created: April 2013

### Introduction

The GRAccess Toolkit enables automating activities that engineers normally perform manually using the Industrial Application Server Integrated Development Environment (IDE).

This Tech Note describes configuring UDA Array and assigning values to UDA Array programmatically using a C# application.

For this *Tech Note*, a template called **\$UDArrayTest** has been created. It is derived from the **\$UserDefined** template.

The Following tasks are done programmatically in the newly created **\$UDArrayTest** template object.

- 1. Configure the UDA Array
- 2. Modify the Value of Only the 3rd Element of the Array

## **Application Versions**

To execute the GRAccess code snippet that is described in this document, you will need the following :

- Visual Studio 2005, C#
- Industrial Application Server 3.0 and later
- GRAccess 3.0

Before executing the code snippet in item#1, the ArchestrA IDE configuration looks like following:

| 🔀 ArchestrA IDE                                                                                                    |      |                                                                                                    |  |  |  |  |  |
|----------------------------------------------------------------------------------------------------|------|----------------------------------------------------------------------------------------------------|--|--|--|--|--|
| <u>: G</u> alaxy <u>E</u> dit <u>Vi</u> ew <u>O</u> bject Intellig                                                                                                    | ence | <u>Wi</u> ndow <u>H</u> elp                                                                                                    |  |  |  |  |  |
| i 🛩 🔄 💯 🔚 🗇 🔍 🥖 🖓 🍕 😨 🗙 🖳 🦃 🍕 🗠 💊 🍛 🥸 🖉 🚱                                                                                                    |      |                                                                                                    |  |  |  |  |  |
| 🥶 Template Toolbox 💿 👻 ෫                                                                                                    | ×    | \$UDArrayTest                                                                                                    |  |  |  |  |  |
| 🖃 🛫 Test_GR                                                                                                    | ^    | Field Attributes Object Information Scripts UDAs Extensions Graphics                                                                  |  |  |  |  |  |
| <ul> <li>Application</li> <li>\$AnalogDevice</li> <li>\$Boolean</li> <li>\$DiscreteDevice</li> <li>\$Double</li> <li>\$FieldReference</li> <li>\$Float</li> <li>\$Integer</li> <li>\$Sequencer</li> <li>\$SQLData</li> <li>\$String</li> <li>\$String</li> <li>\$Switch</li> <li>\$UDArrayTest</li> <li>\$UserDefined</li> </ul> |      | UDAs:       Data type:         Name       Data type:         Category:       Value         This is an array       Number of elements: |  |  |  |  |  |
|                                                                                                    | ř    |                                                                                                    |  |  |  |  |  |
| 🥥 <u>T</u> emplate Tool 🧭 Gra <u>p</u> hic Toolbo                                                                                                    | ox   |                                                                                                    |  |  |  |  |  |
| 🗘 Deployment 🗸 🗸                                                                                                    | ×    | Inherited UDAs:                                                                                                    |  |  |  |  |  |
| E 🚰 Test_GR                                                                                                    | ^    | Name                                                                                                    |  |  |  |  |  |

FIGURE 1: UDA FOR \$UDARRAYTEST OBJECT

## Configure the UDA Array

Configure the UDAarray with 5 integers, and assign values to each element of the array.

## Code Snippet in C#

### **Declarations:**

```
ICommandResult CR;
ITemplate UDATest;
MxValue MXVal = new MxValueClass();
MxValue MXValArray = new MxValueClass();
```

Code Snippet:

```
//Checkout the Template Object
UDATest.CheckOut();
UDATest.AddUDA('UDAarray'', MxDataType.MxInteger,
MxAttributeCategory.MxCategoryWriteable_USC_Lockable,
   MxSecurityClassification.MxSecurityFreeAccess, true, 5);
CR = UDATest.CommandResult;
if (!CR.Successful)
   MessageBox.Show("Adding UDA UDAarray to $UDArrayTest failed:"
    + CR.Text + " : "
      + CR.CustomMessage);
   UDATest.CheckIn("");
∫
else
   UDATest.Save();
   //Assign Values to all 5 elements of Array
   MXVal.PutInteger(9991);
   MXValArray.PutElement(1,MXVal);
   MXVal.PutInteger(9992);
   MXValArray.PutElement(2,MXVal);
   MXVal.PutInteger(9993);
   MXValArray.PutElement(3,MXVal);
   MXVal.PutInteger(9994);
   MXValArray.PutElement(4,MXVal);
   MXVal.PutInteger(9995);
   MXValArray.PutElement(5,MXVal);
UDATest.ConfigurableAttributes["UDAarray"].SetValue(MXValArray);
   UDATest.Save();
   UDATest.CheckIn("");
```

Notice that there is no datatype set specifically for the array in the above snippet. The array gets the datatype of the very first element set. In this example, **MXVal.PutInteger(9991)**; determines that the array will be of **Integer** type.

Figure 2 (below) shows the ArchestrA IDE after executing the above code snippet.

| V Archestra IDE                         |                                                                      |      |  |  |  |  |
|-----------------------------------------|----------------------------------------------------------------------|------|--|--|--|--|
| Galaxy Edit View Object Intelligence    | Window Help                                                          |      |  |  |  |  |
| 2 I I I I I I I I I I I I I I I I I I I |                                                                      |      |  |  |  |  |
| 🥶 Template Toolbox 🛛 🗸 🛪 🗙              | SUDArrayTest                                                         |      |  |  |  |  |
| Test_GR                                 | Field Attributes Object Information Scripts UDAs Extensions Graphics |      |  |  |  |  |
| \$AnalogDevice                          | + VDA name: UDAarray                                                 |      |  |  |  |  |
| Spoolean     SpiscreteDevice            | UDAs:                                                                |      |  |  |  |  |
| SDouble                                 | Name  Data type: Integer                                             | *    |  |  |  |  |
| \$FieldReference \$Float                | Category: User writeable                                             | *    |  |  |  |  |
| 🕒 🕒 \$Integer                           | C Value                                                              |      |  |  |  |  |
| SSequencer                              | This is an array                                                     |      |  |  |  |  |
| String                                  | Number of elements: 5                                                |      |  |  |  |  |
| Switch                                  |                                                                      |      |  |  |  |  |
| sUserDefined                            | Index Value                                                          | 5° 🗣 |  |  |  |  |
| Device Integration                      | 2 9992                                                               |      |  |  |  |  |
| <                                       | 3 9993                                                               |      |  |  |  |  |
| Straphic Tool Signal Graphic Toolbox    | 4 9994                                                               |      |  |  |  |  |
| Deployment 🚽 🕂 🗙                        | Inherited UDAs:                                                      |      |  |  |  |  |
| 🖅 💅 Test_GR                             | Name                                                                 |      |  |  |  |  |
|                                         |                                                                      |      |  |  |  |  |
|                                         |                                                                      |      |  |  |  |  |
|                                         |                                                                      |      |  |  |  |  |
|                                         |                                                                      |      |  |  |  |  |

FIGURE 2: UDAARRAY MODIFICATIONS

Modify the Value of Only the 3rd Element of the Array

# Code snippet in C#

### **Declarations:**

```
ICommandResult CR;
ITemplate UDATest;
MxValue MXVal = new MxValueClass();
MxValue MXValArray = new MxValueClass();
```

#### Code Snippet:

Figure 3 (below) shows the ArchestrA IDE after executing the above code snippet.

| 🔀 ArchestrA IDE                                       |                                            |                    |                |      |  |  |  |  |
|-------------------------------------------------------|--------------------------------------------|--------------------|----------------|------|--|--|--|--|
| <u>Galaxy Edit View Object Intelligence</u>           | <u>Wi</u> ndow <u>H</u> elp                |                    |                |      |  |  |  |  |
| i # 😨 🕼 🖉 🔲 📽 🕲 X 🚉 % 🖓 🔩 🖕 🖉 🚱 🖉                     |                                            |                    |                |      |  |  |  |  |
| 🥥 Template Toolbox 🛛 🚽 🛪 🗙                            | \$UDArrayTest                              |                    |                |      |  |  |  |  |
| Test_GR                                               | Field Attributes Object Information Script | S UDAS Extensions  | Graphics       |      |  |  |  |  |
| Application<br>\$AnalogDevice                         | + ×                                        | UDA name:          | UDAarray       |      |  |  |  |  |
| Sboolean     SpiscreteDevice                          | UDAs:                                      |                    |                |      |  |  |  |  |
| • \$Double                                            | Name 🔻                                     | Data type:         | Integer        | *    |  |  |  |  |
| <ul> <li>\$FieldReference</li> <li>\$Float</li> </ul> | UDAarray                                   | Category:          | User writeable | *    |  |  |  |  |
| • §Integer                                            |                                            | ~ Value            |                |      |  |  |  |  |
| SplData                                               |                                            | 🗹 This is an array |                |      |  |  |  |  |
| String                                                |                                            | Number of elem     | nents: 5       |      |  |  |  |  |
| Switch                                                |                                            |                    |                |      |  |  |  |  |
| <ul> <li>\$UserDefined</li> </ul>                     |                                            | Index Value        |                | er 👎 |  |  |  |  |
| 🗊 Device Integration 🧹                                |                                            | 1 9991             |                |      |  |  |  |  |
| <                                                     |                                            | 3 999333           |                |      |  |  |  |  |
| 🥥 Template Tool 🧭 Graphic Toolbox                     |                                            | 4 9994             |                |      |  |  |  |  |
| Deployment 🚽 🗸 🗸                                      | Inherited UDAs:                            | 5 9995             |                |      |  |  |  |  |
| 🗄 💅 Test GR                                           | Name                                       |                    |                |      |  |  |  |  |
| -                                                     |                                            |                    |                |      |  |  |  |  |
|                                                       |                                            |                    |                |      |  |  |  |  |

FIGURE 3: IDE AFTER RUNNING THE CODE

#### P. Kulkarni

Tech Notes are published occasionally by Wonderware Technical Support. Publisher: Invensys Systems, Inc., 26561 Rancho Parkway South, Lake Forest, CA 92630. There is also technical information on our software products at Wonderware Technical Support.

For technical support questions, send an e-mail to wwsupport@invensys.com.

## Back to top

©2013 Invensys Systems, Inc. All rights reserved. No part of the material protected by this copyright may be reproduced or utilized in any form or by any means, electronic or mechanical, including photocopying, recording, broadcasting, or by anyinformation storage and retrieval system, without permission in writing from Invensys Systems, Inc. Terms of Use.